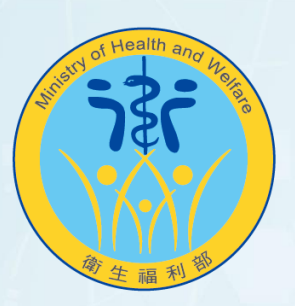

## 衛生福利部 Ministry of Health and Welfare

# 二代「報備支援系統」 上線前宣導說明會

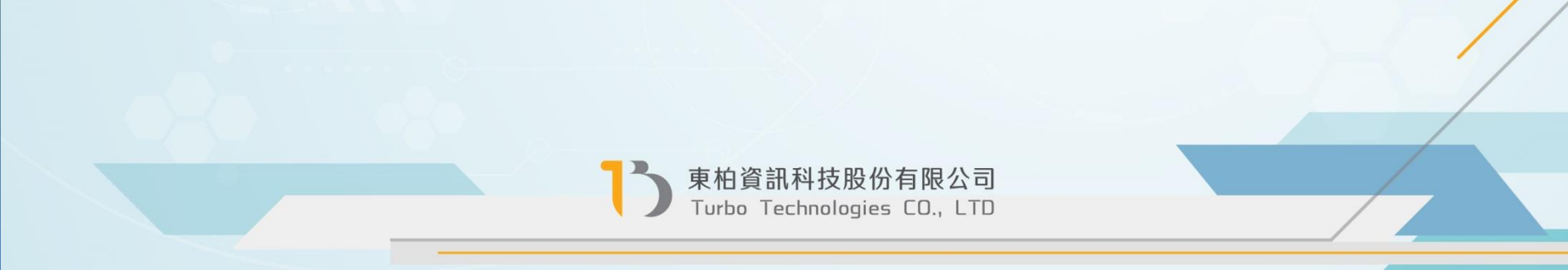

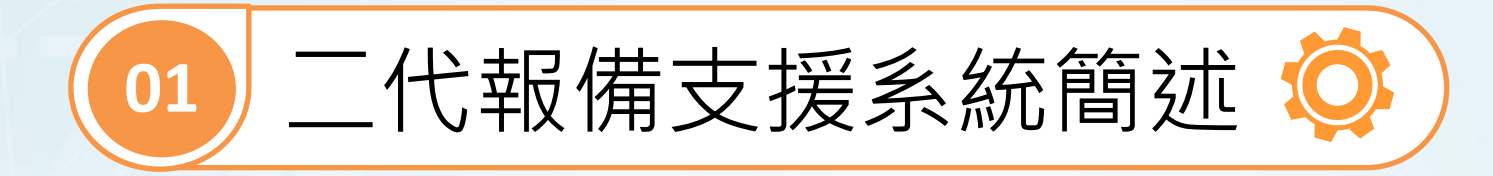

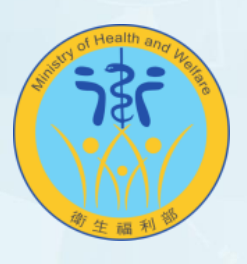

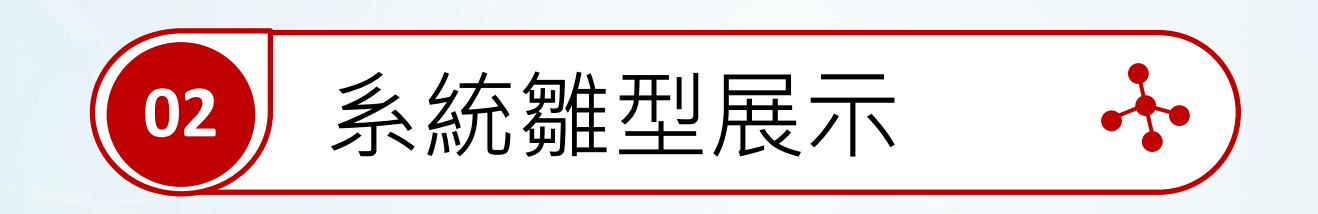

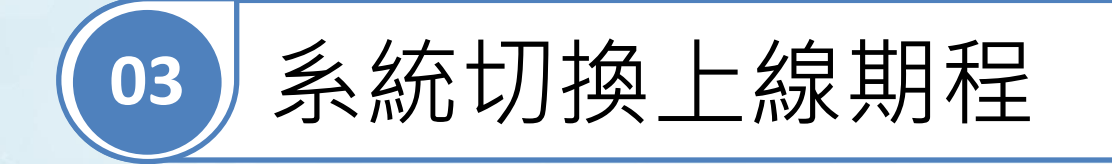

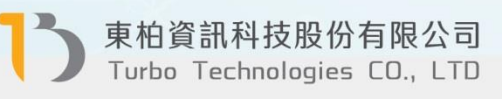

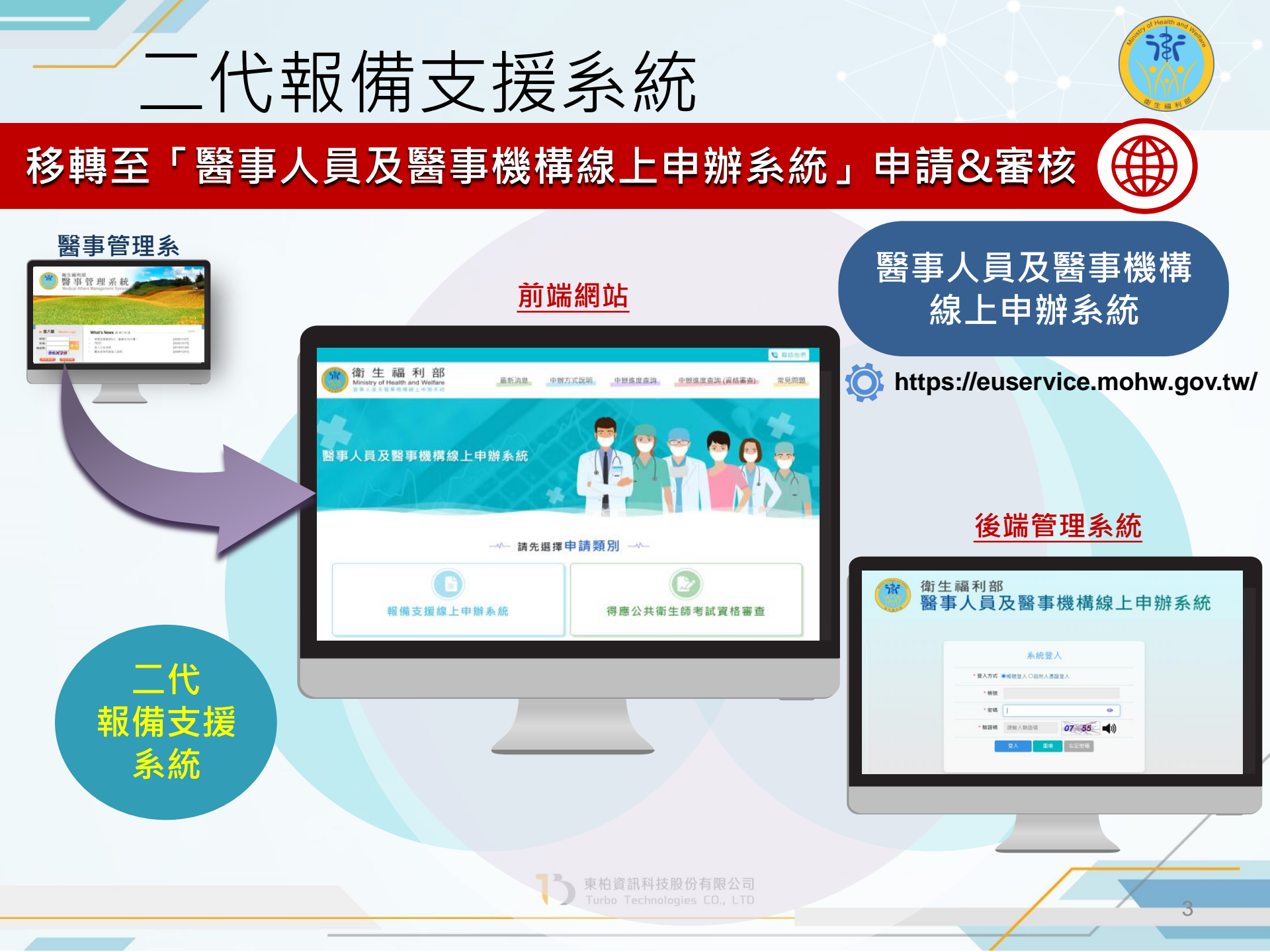

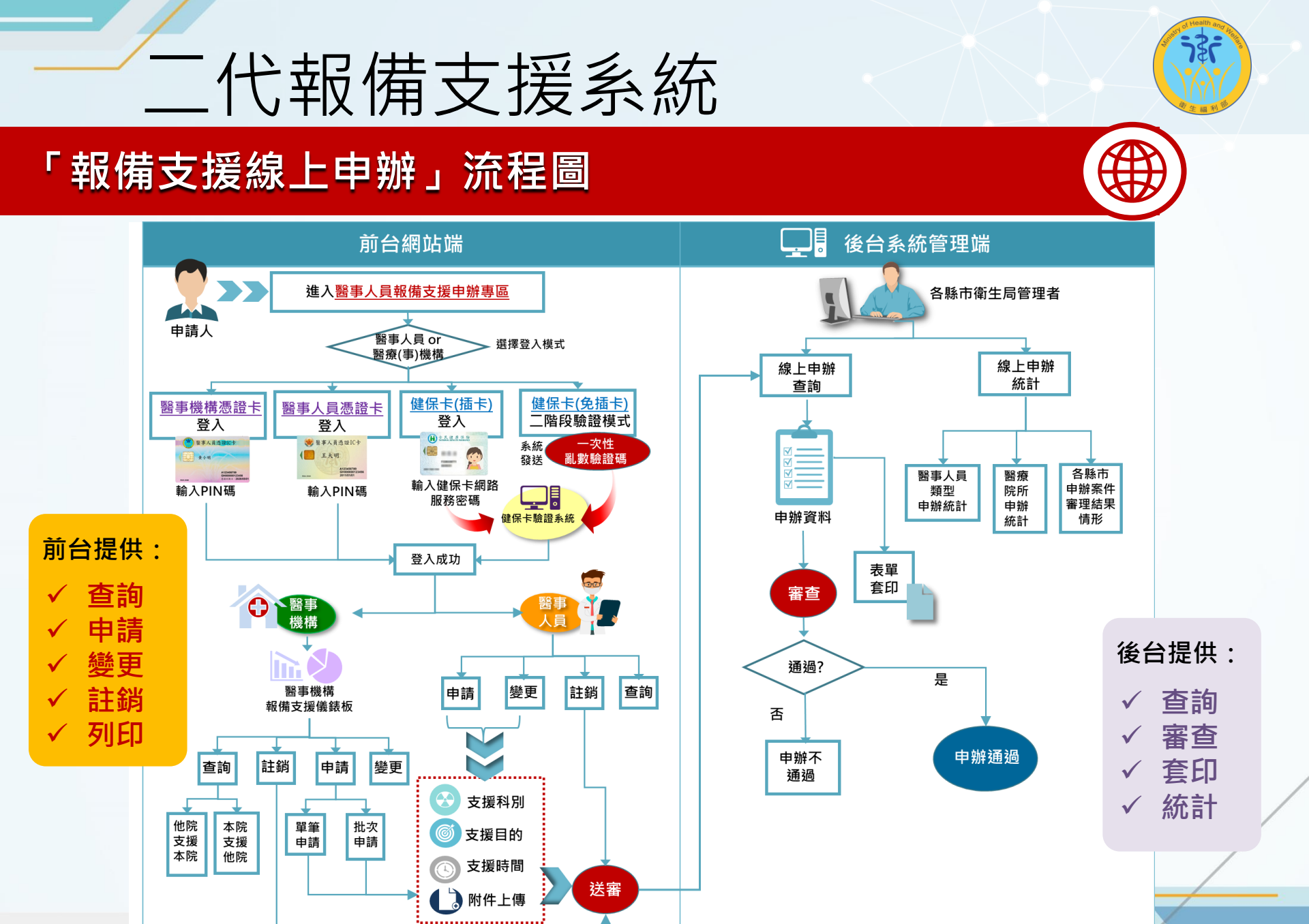

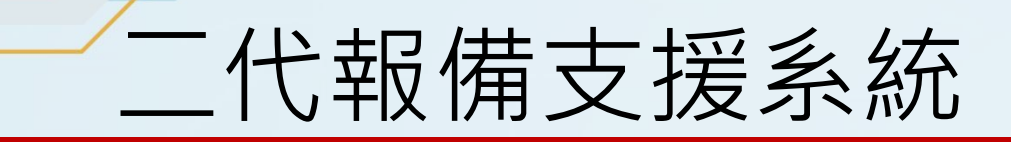

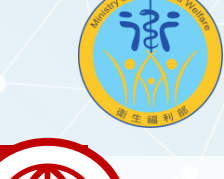

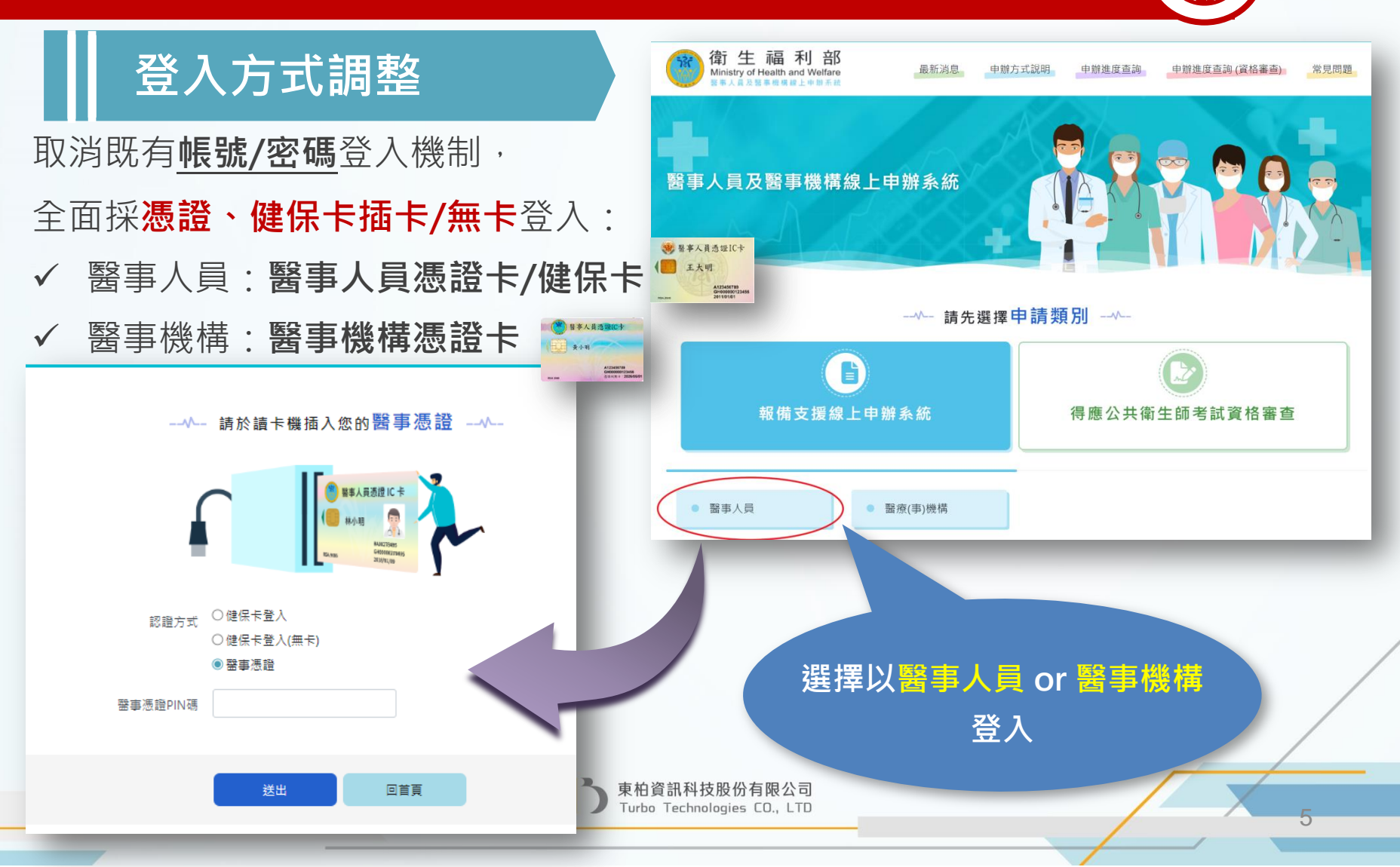

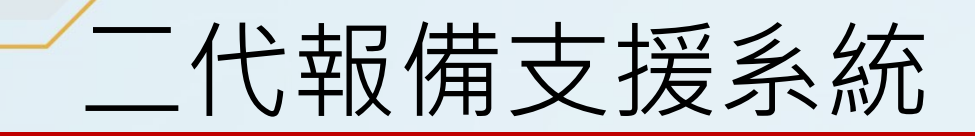

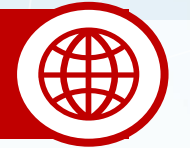

## 簡化操作流程

- ✓ 於醫事人員首頁,系統根據案件的申辦狀態,使用者可直接針對各 案件資料進行「登錄」、「變更」、「註銷」、「列印」等動作, 在不影響原有必要之功能流程原則下,簡化重複性的操作。
- ✓ 另新增「複製」功能,使用者可直接複製舊申請案之內容進行修改。

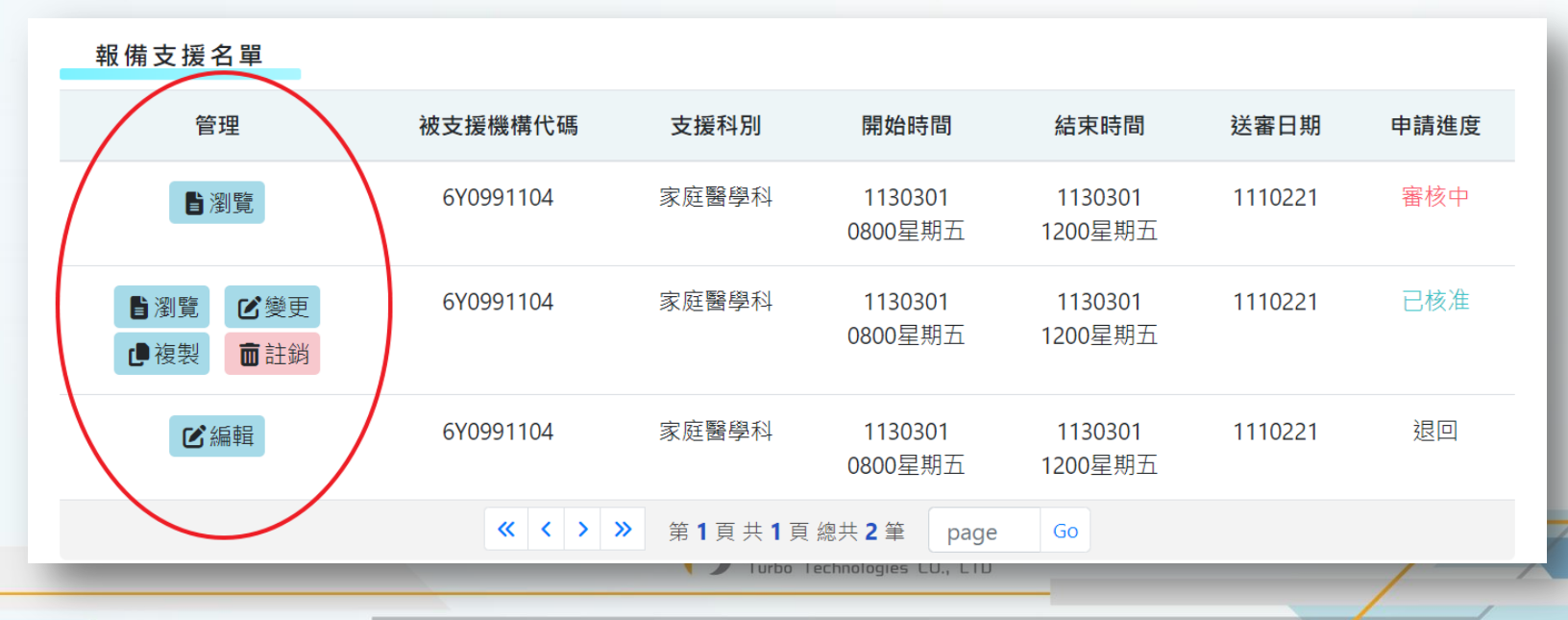

二代報備支援系統

新版「報備支援」功能規<u>劃說明</u>

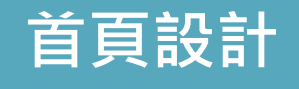

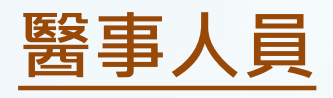

首頁顯示:

✓ 個人資訊

✓ 報備支援行事曆

| 存了 王 市 木」 台<br>Ministry of Health and Welfare<br>醫事人員及醫事機構輸上申謝系統 | 最新                     | 所消息  申                    | 辦方式說明 | 申辦進度查                             | 詢 申辦進                             | 度查詢 (資格署         | <u>審查)</u> 常見 |
|------------------------------------------------------------------|------------------------|---------------------------|-------|-----------------------------------|-----------------------------------|------------------|---------------|
| <員及醫事機構線上<br>支援申辦專區<br>→ <sup>報備支援申辦專區</sup>                     | 申辦系統                   |                           |       |                                   |                                   | 王<br>亞太婦和<br>上次登 | <b>小明</b> 您好! |
| 转支援首頁 登錄 變                                                       | 更註銷他                   | 院支援本院                     | 本院支持  | 爱他院 報備                            | 请支援額度限                            | 制                |               |
| 國人資料                                                             | 今日 〈                   | > 三戶                      | 2024  |                                   |                                   |                  | 一月~           |
| 姓名王小阳                                                            | 星期日                    | 星期一                       | 星期二   | 星期三                               | 星期四                               | 星期五              | 星期六           |
| 身分證字號<br>A1234XXX9                                               | 25                     |                           |       |                                   |                                   | 1                | 2             |
| 醫事人員類別<br><b>護理師</b>                                             | 3                      | 4                         | 5     | 6                                 | 7                                 | 8                | 9             |
| 職業科別<br>家庭醫學科                                                    |                        |                           |       |                                   |                                   |                  |               |
| 孰業機構代碼<br>5931069274                                             | 10<br>機構名稱機構名<br>稱機構名稱 | 11<br>機構名稱<br>08:00~12:00 | 12    | 13                                | 14                                | 15               | 16            |
| 執業機構名稱                                                           | 08:00~12:00            |                           |       |                                   |                                   |                  |               |
| 载業執照(字號)<br>新北府板衛藥師執字                                            | 17                     | 18                        | 19    | 20                                | 21<br>機構名稱機構名<br>稱<br>08:00~12:00 | 22               | 23            |
|                                                                  |                        | 25                        | 26    | 27                                | 28                                | 29               | 30            |
| 執業執照(第號)<br>第Ⅹ220477731號                                         | 24                     | 25                        |       | 機構名稱機構名<br>稱機構名稱機構                |                                   |                  |               |
| 執業執照(第號)<br>第X220477731號<br>執業執照起迄日<br>110/06/10~111/09/22       | 24                     | 25                        |       | 機構名稱機構名<br>稱機構名稱機構<br>08:00~12:00 |                                   |                  |               |

537

肇聯絡我們

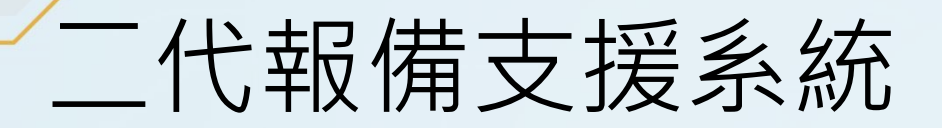

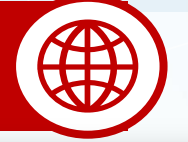

首頁設計

首頁顯示:

- ✓ 機構報備支援統計儀表版
- ✓ 有效報備支援名單

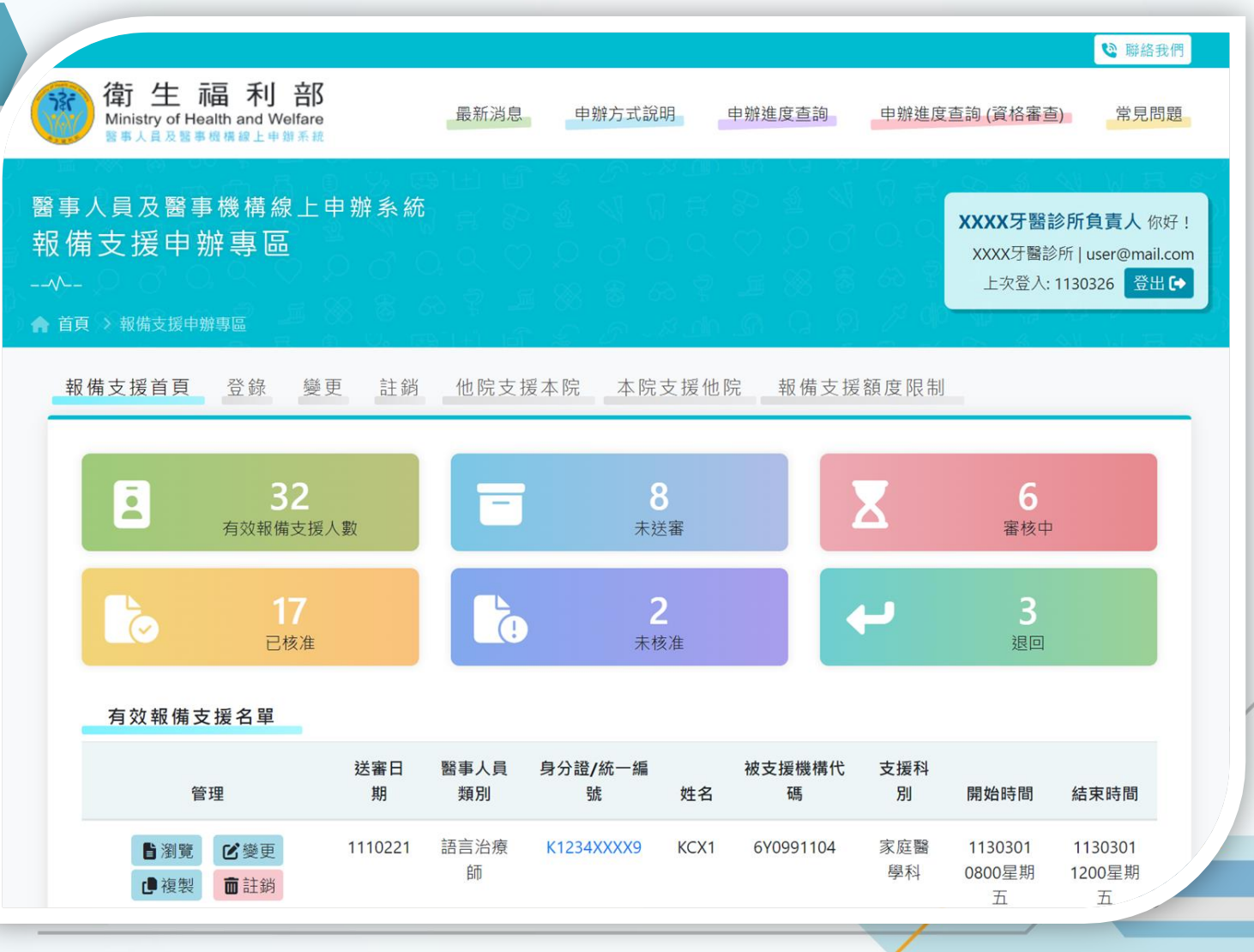

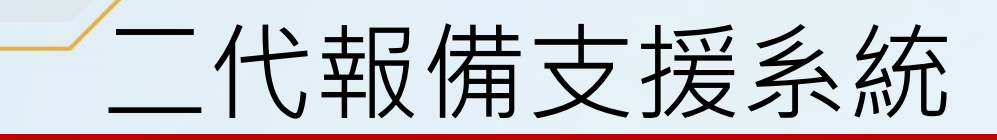

## 後臺管理功能

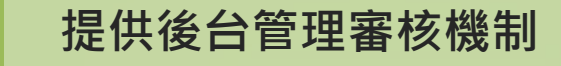

| 衛生福利部<br>醫事人員及醫                | §事機構線上申辦系    | 統                                                                          |                                                                        |                                                                          |                                                                       |                                                                        |                                                                          | <ul> <li>♀ 糸統管理 &gt;測試員 忽</li> <li>③ 倒數時間 19:00</li> </ul>          | 5好! ● 2世 |
|--------------------------------|--------------|----------------------------------------------------------------------------|------------------------------------------------------------------------|--------------------------------------------------------------------------|-----------------------------------------------------------------------|------------------------------------------------------------------------|--------------------------------------------------------------------------|---------------------------------------------------------------------|----------|
| 功能選單                           | 首頁/報備支援管理/登錄 |                                                                            |                                                                        |                                                                          |                                                                       |                                                                        |                                                                          |                                                                     |          |
| ●網站資料管理 >                      | ┏ 登錄         |                                                                            |                                                                        |                                                                          |                                                                       |                                                                        |                                                                          |                                                                     |          |
| 目 申辦案件管理 >                     | 身分證/統一證號     | 請輸入身分證/統一                                                                  | 證號                                                                     | 姓名                                                                       | 請輸入姓名                                                                 |                                                                        |                                                                          |                                                                     |          |
| ≦ ≦ 約                          | 申請機構名稱       | 請輸入申請機構名稱                                                                  | 1247                                                                   | 送審日期(起)                                                                  | yyy/mm/dd                                                             |                                                                        | 送審日期(迄)                                                                  | yyy/mm/dd                                                           | -        |
| ◎系統設定 >                        | 案件編號         | 請輸入案件編號                                                                    |                                                                        | 被支援機構代碼                                                                  | 請輸入被支援機構                                                              | <b> </b>                                                               |                                                                          |                                                                     |          |
| ▲ 帳號管理 >                       | 支援日期(却)      | ww/mm/dd                                                                   |                                                                        | 支援日期(茨)                                                                  | ww/mm/dd                                                              |                                                                        |                                                                          |                                                                     |          |
|                                |              | ,,,,,,,,,,,,,,,,,,,,,,,,,,,,,,,,,,,,,,                                     |                                                                        |                                                                          | <i>yyy/min/ad</i>                                                     |                                                                        |                                                                          |                                                                     |          |
| 戦備文援官理 ▶                       | 支援時間(起時)     | 00 ~                                                                       |                                                                        | 支援時間(起分)                                                                 | 00 ~                                                                  |                                                                        |                                                                          |                                                                     |          |
| <ul> <li>● 登錄</li> </ul>       | 支援時間(迄時)     | • 00                                                                       |                                                                        | 支援時間(迄分)                                                                 | 00 ~                                                                  |                                                                        |                                                                          |                                                                     |          |
| ● 變更<br>                       | 支援星期         | 請選擇 ~                                                                      |                                                                        | 支援地區別                                                                    | 請選擇 ~                                                                 | 請選擇 ~                                                                  |                                                                          |                                                                     |          |
| <ul> <li>報備支援額度限制查詢</li> </ul> | 醫事人員類別       | <ul> <li>□ 西醫師</li> <li>□ 助產士</li> <li>□ 物理治療生</li> <li>□ 語言治療師</li> </ul> | <ul> <li>□中醫師</li> <li>□助產師</li> <li>□職能治療師</li> <li>□牙體技術師</li> </ul> | <ul> <li>□牙醫師</li> <li>□醫事檢驗師</li> <li>□職能治療生</li> <li>□牙體技術生</li> </ul> | <ul> <li>○藥師</li> <li>○醫事檢驗生</li> <li>○呼吸治療師</li> <li>○聽力師</li> </ul> | <ul> <li>□藥劑生</li> <li>□醫事放射師</li> <li>□諮商心理師</li> <li>□驗光師</li> </ul> | <ul> <li>□護理師</li> <li>□醫事放射士</li> <li>□臨床心理師</li> <li>□公共衛生師</li> </ul> | <ul> <li>□護士</li> <li>□物理治療師</li> <li>□營養師</li> <li>□驗光生</li> </ul> |          |
|                                | 核准日期(起)      | yyy/mm/dd                                                                  |                                                                        | 核准日期(迄)                                                                  | yyy/mm/dd                                                             |                                                                        |                                                                          |                                                                     |          |
|                                | 申請類別         | 登録 ~                                                                       |                                                                        | 申請進度                                                                     | 審核中 >                                                                 |                                                                        | 來源機構                                                                     | 請選擇 ~                                                               |          |
|                                |              |                                                                            | Q,送出查詢                                                                 | C 清除重填                                                                   | ┏ 單筆申請                                                                | ┏ 整批申請                                                                 |                                                                          |                                                                     |          |
|                                | 本为休田         |                                                                            |                                                                        |                                                                          |                                                                       |                                                                        |                                                                          |                                                                     | Q        |

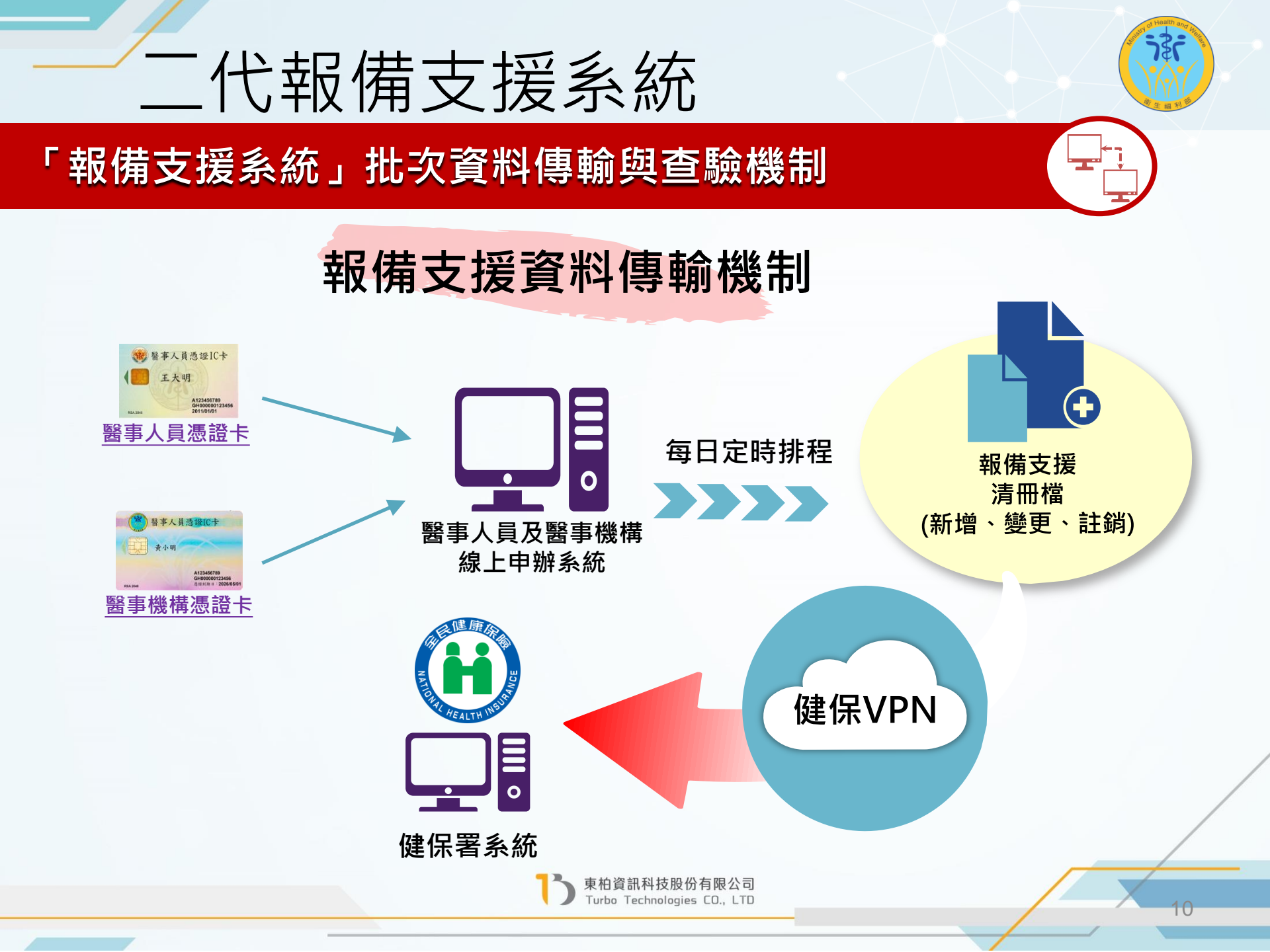

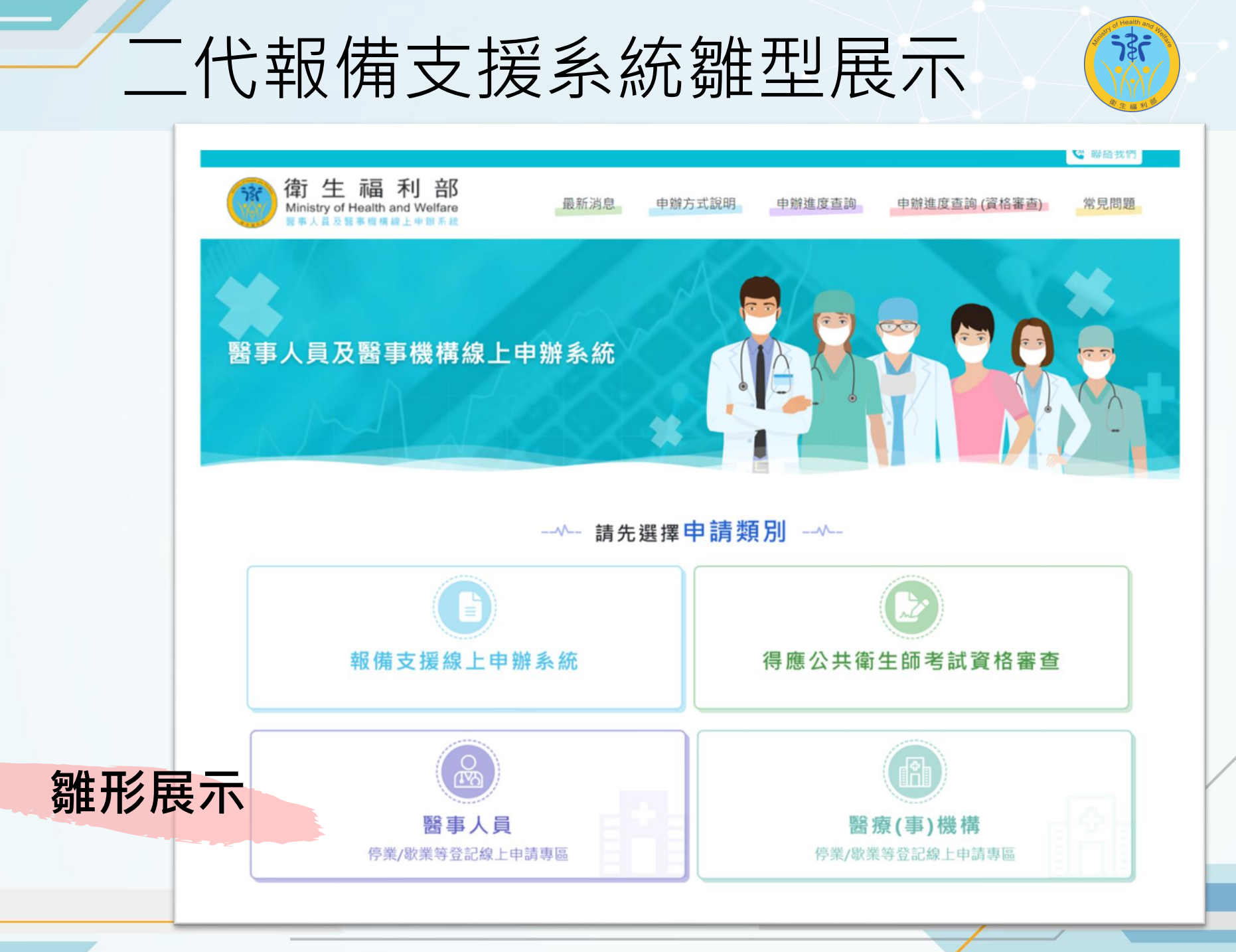

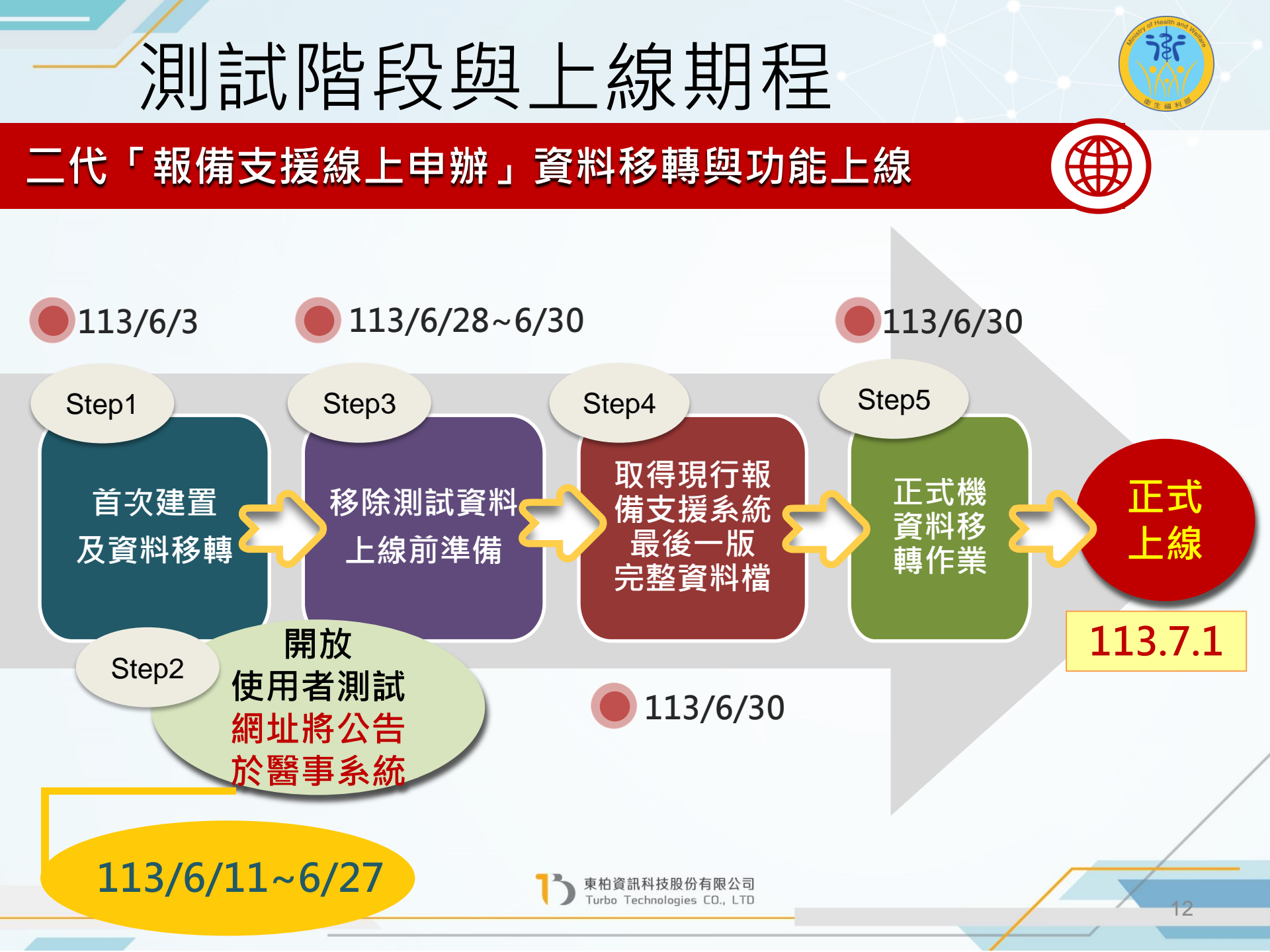

## 新舊系統銜接說明

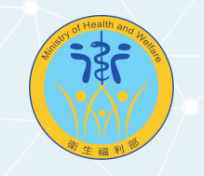

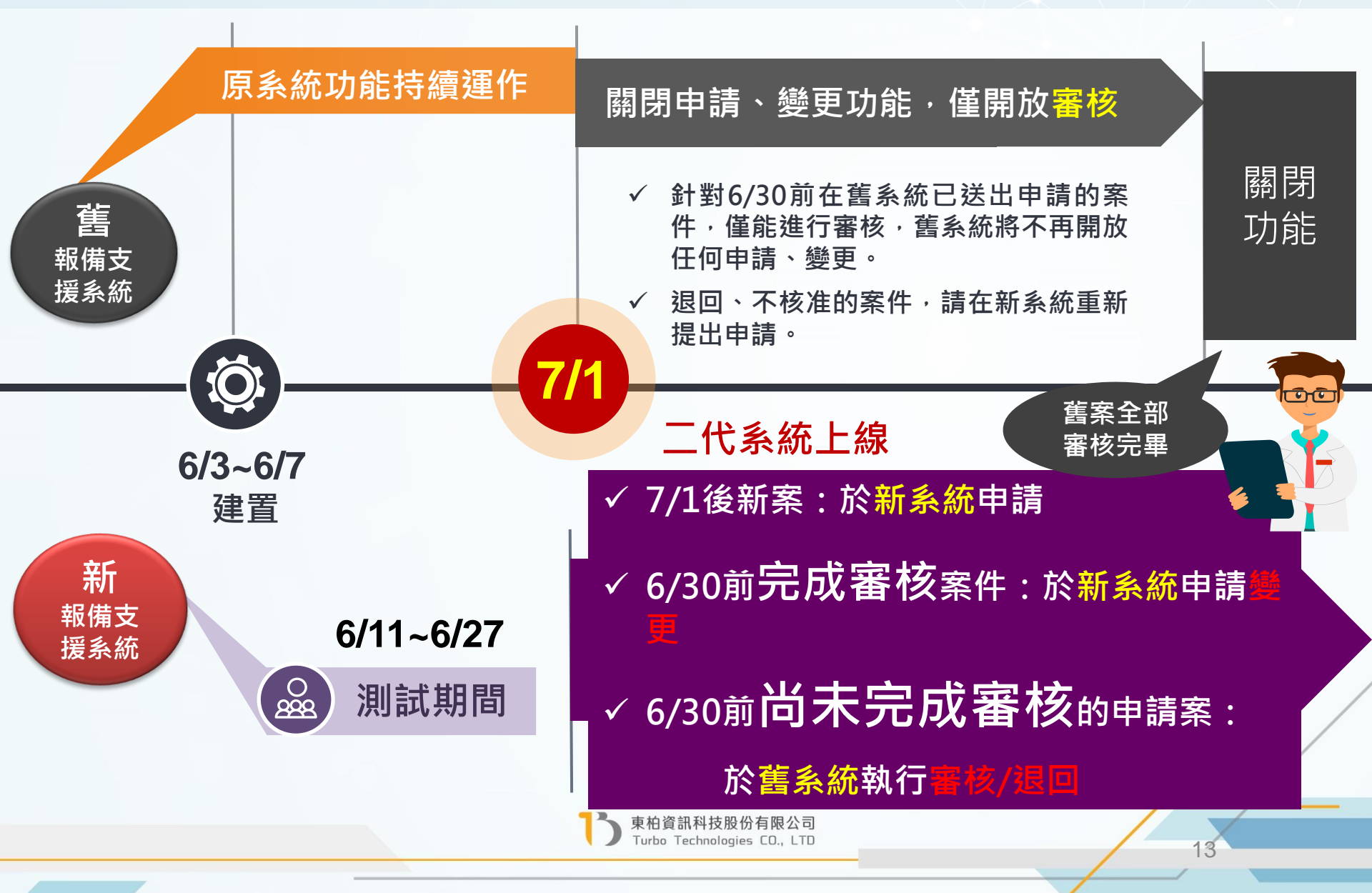

# 憑證申請提醒

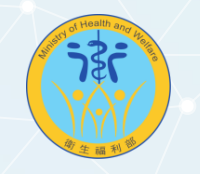

#### 因應系統升級與強化資安, 報備支援系統下半年度將全面改採憑證方式登入:

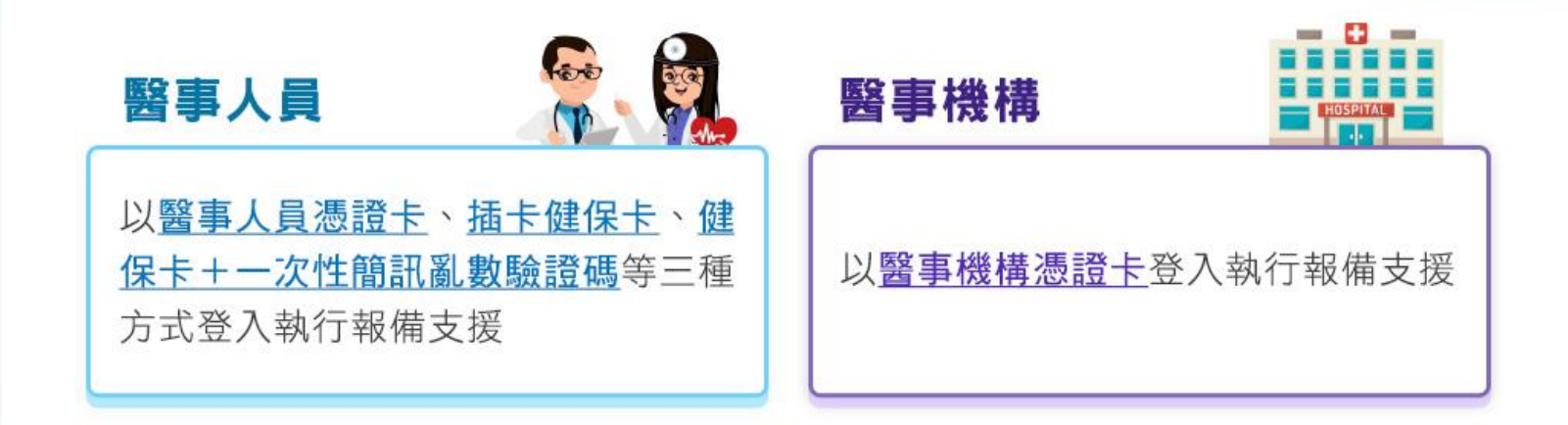

若現尚未持前述憑證者,請及早進行申請,以保障您的權益。 衛生福利部醫事憑證管理中心 HCA: https://hca.nat.gov.tw/

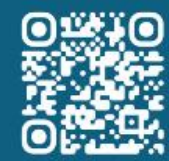

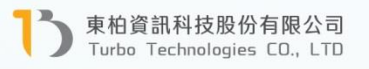

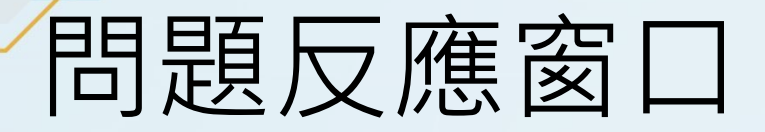

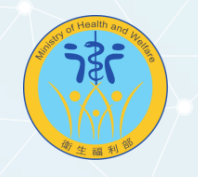

在測試或實際上線使用過程中,有任何功能或操作問題 或是對新系統有任何增修建議時,可透過以下管道提出:

測試過程中,**屬於「程式邏輯/功能介面錯誤」方面問題**或「增修 需求」方面意見,請將問題或修正意見內容,填報於以下連結中: 問題反應網址:

https://forms.gle/hvJpvHxi8DrZvosAA

2

1

**若有「業務邏輯」方面問題**・請反應給 服務窗口:**張瑩珊**小姐

• 連絡電話:(02)2776-9993#116

 Email : sammychang@turbotech.com.tw

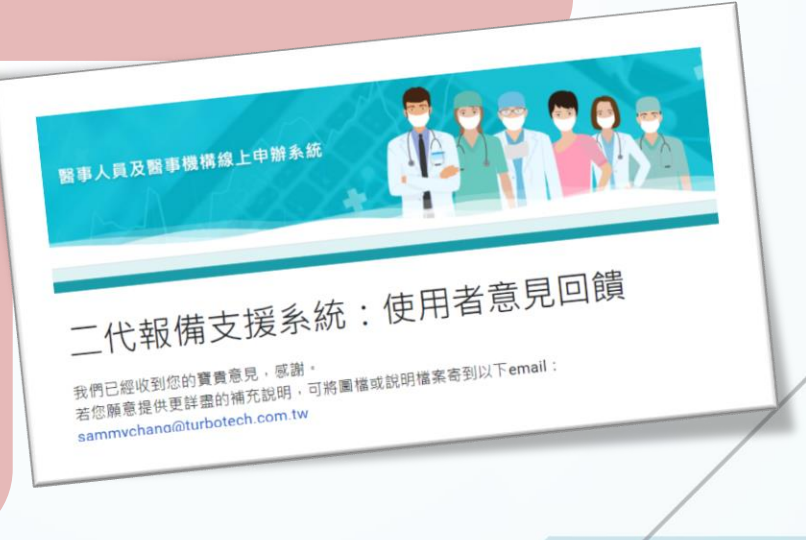

東柏資訊科技股份有限公司 Turbo Technologies CO., LTD

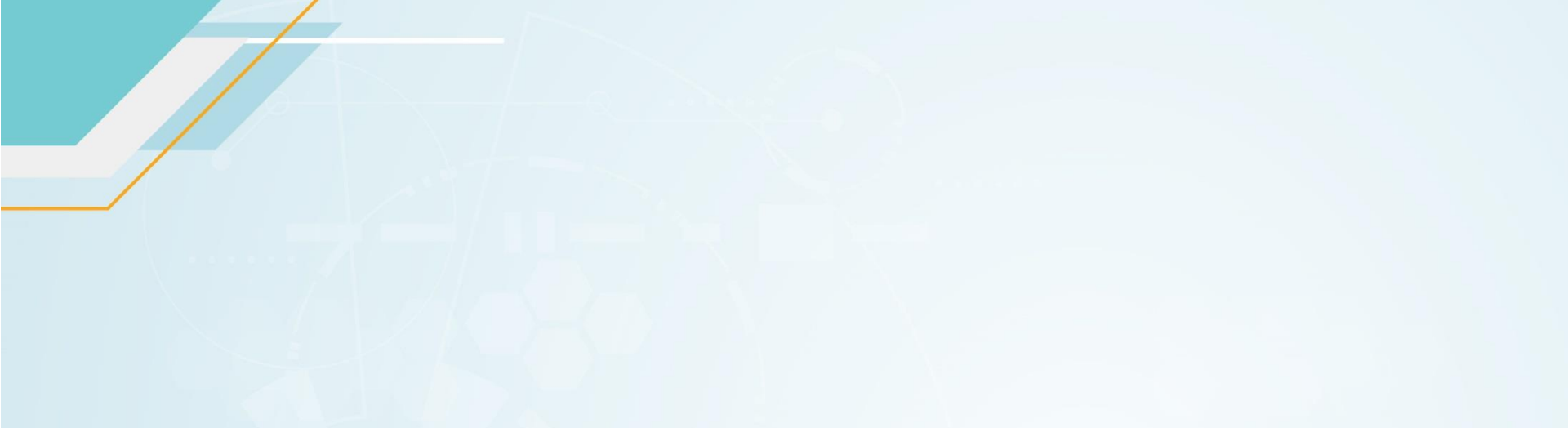

# 綜合交流時間

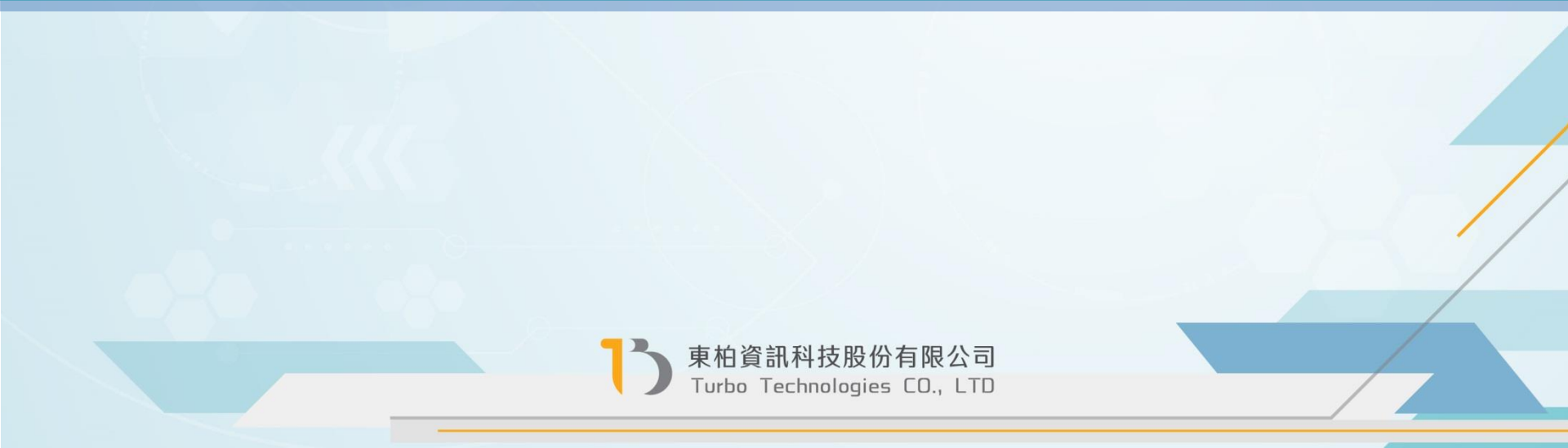